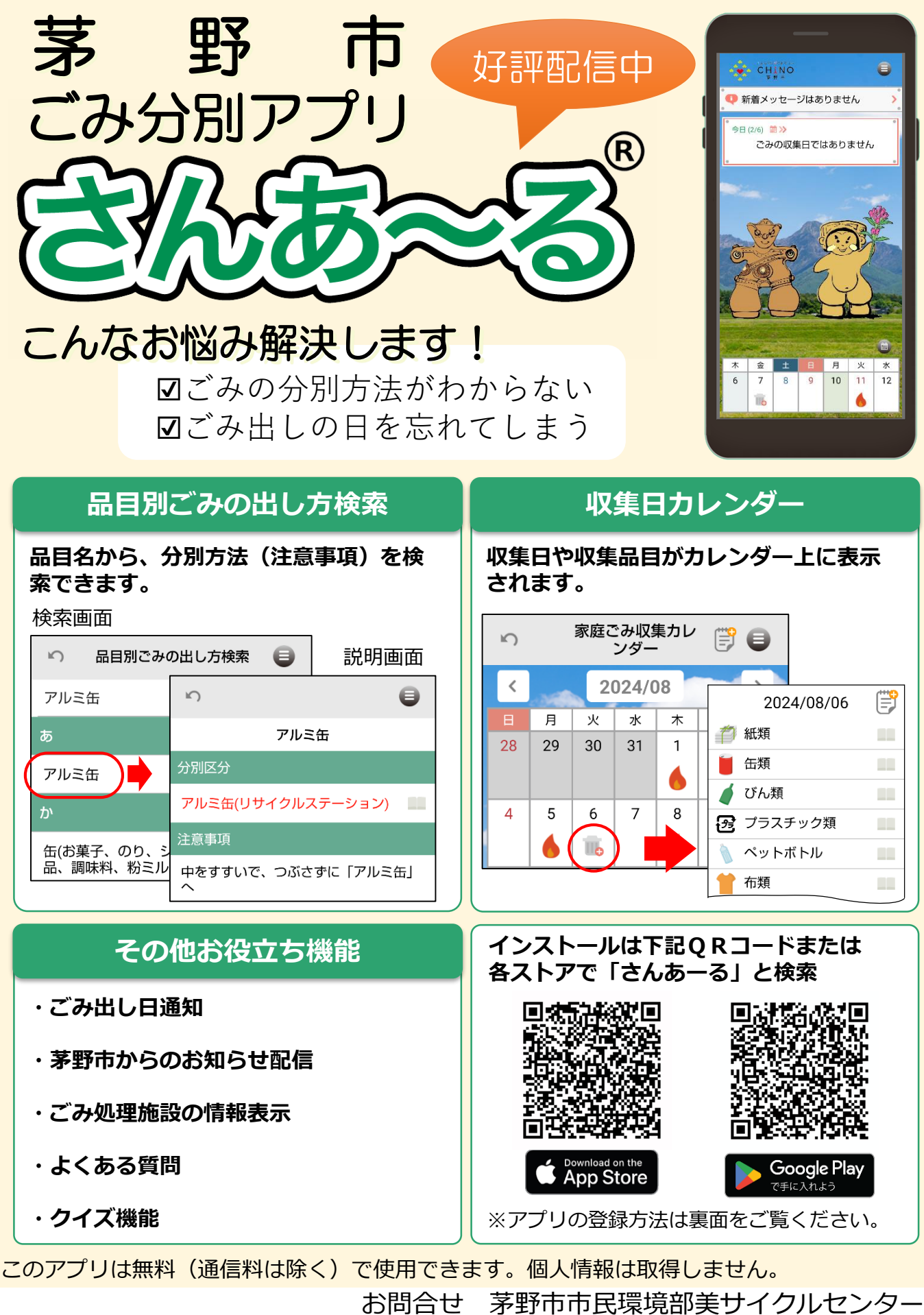

TEL: 0266-72-2905 FAX: 0266-71-1634 MAIL: bisaikuru.c@city.chino.lg.jp

## アプリインストール後の初期設定

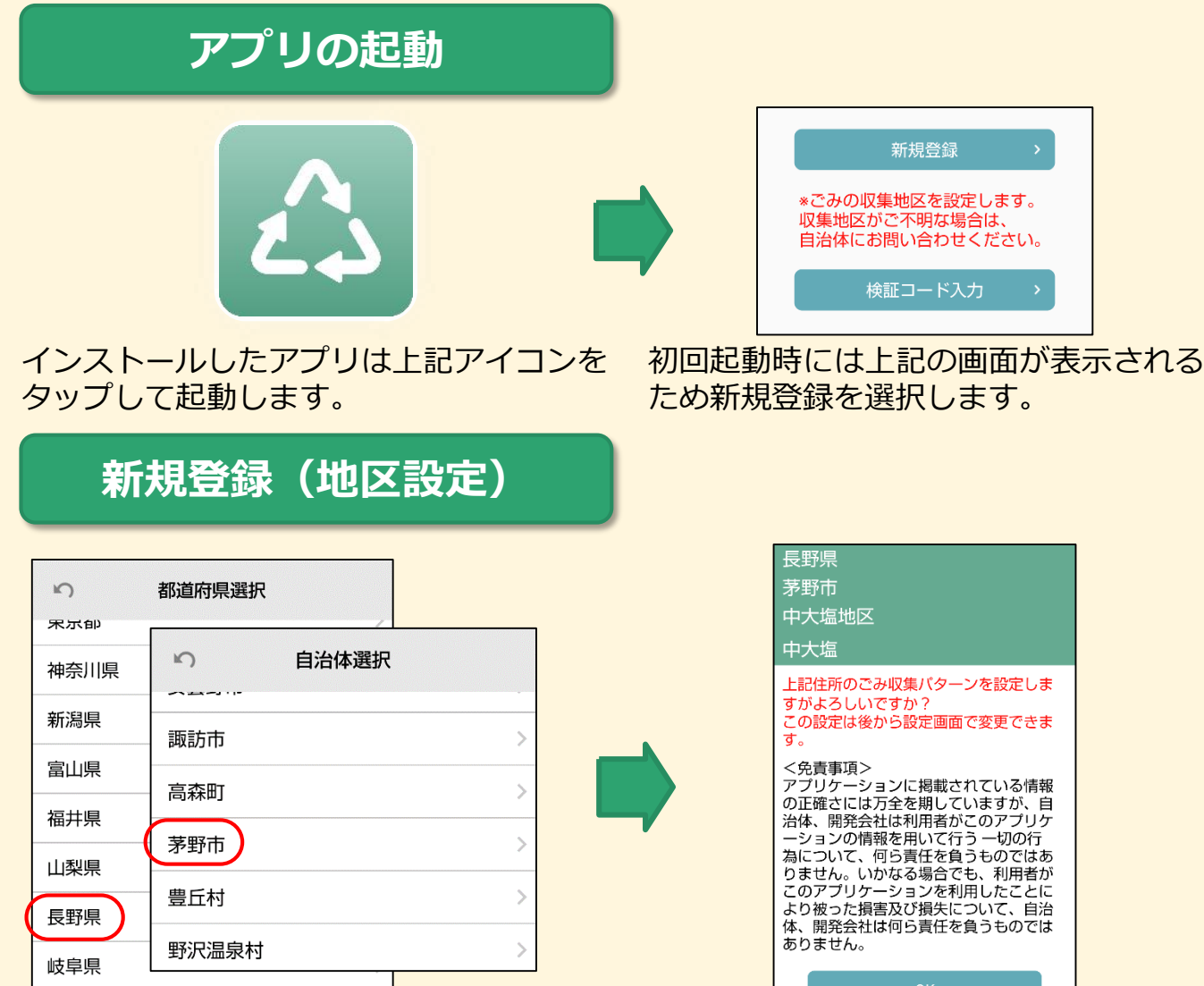

長野県、茅野市、地区、行政区 の順に住所を選択してください。

選んだ住所を確認して「OK」をタップ してください。

## 利用者通知設定

| 利用者通知設定    |      |
|------------|------|
| ごみ出し日通知    |      |
| 当日 06:30   | ۲    |
| 対象ごみの変更 >  |      |
| 前日 通知なし    |      |
| 対象ごみの変更 >  |      |
| 個別通知       | 一括通知 |
| 茅野市からのお知らせ |      |

「メニュー」→「設定」から設定します。

ごみ出し日の通知のON/OFFと通知対象 のごみ及び通知時間の設定が可能です。

ごみ出しの日が収集日の前日の場合(資源 物や不燃物)は前日通知をご活用ください。

茅野市からのお知らせをONにすることで 市からのお知らせをリアルタイムで受け 取ることができます。